# Set up email on an Android phone or tablet

You can use the Outlook App in the Google Play Store or the built in mail app already on your phone.

# Using the Outlook for Android App.

Download the Outlook for Android app from the Google Play store if you haven't installed it yet.

If you already have it installed, open it and then depending on your device, tap the navigation control at the bottom of your Android, or tap **More** > **Settings** > **Add Account**.

Tap **Office 365** if you have a work or school account in Office 365 for business.

Enter your full email address, for example jdoe@holmescc.edu, type your password, and then tap **Sign in**.

Outlook for Android then starts syncing the account. To view your calendar, files, or contacts from the app, tap **More.** 

Proceed to NEXT page to use the built in mail app on Android

# Using the Built In App

First remove your current Holmes Community College email account

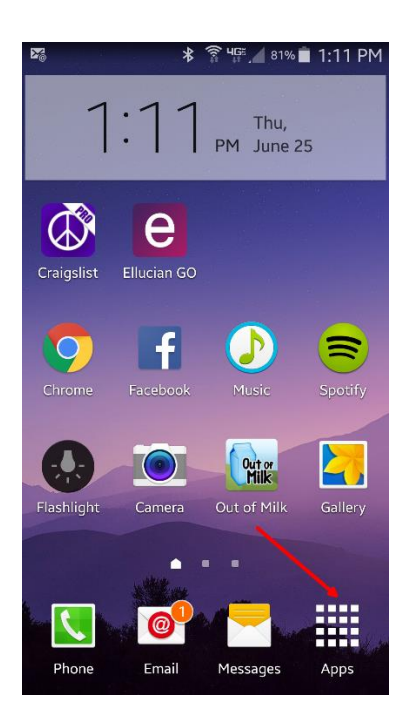

Tap Apps > Settings.

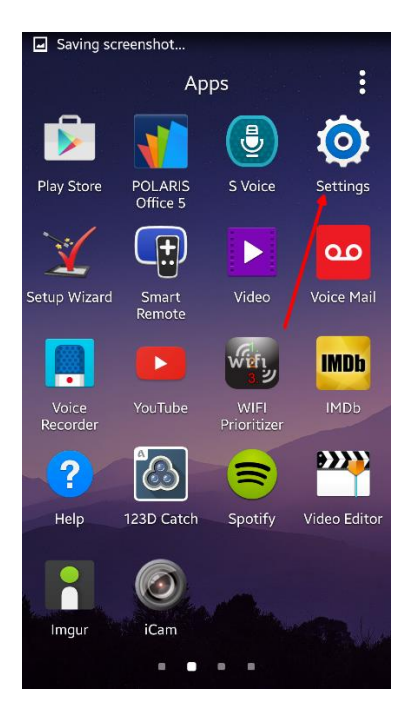

#### Tap Accounts

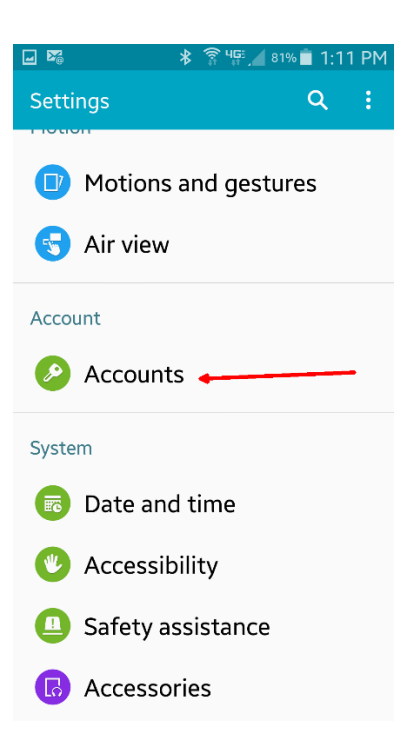

# Tap Microsoft Exchange

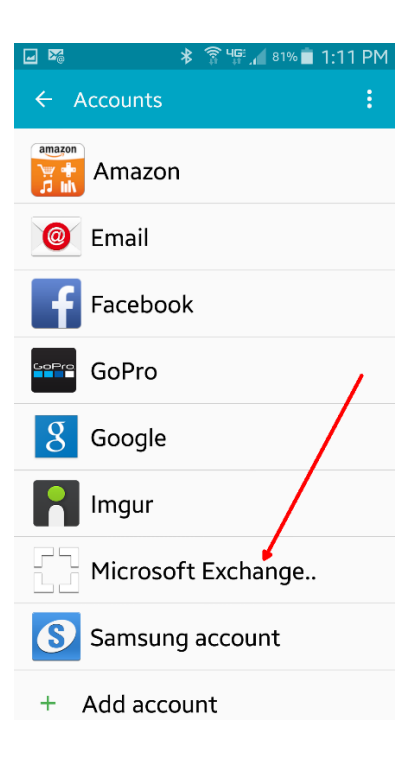

#### Tap your Account

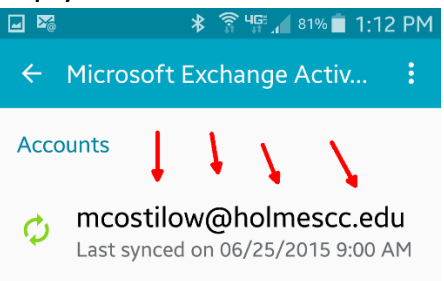

**Common settings** 

Settings Sync frequency, notifications, etc.

#### Tap the 3 dots and choose **REMOVE ACCOUNT.**

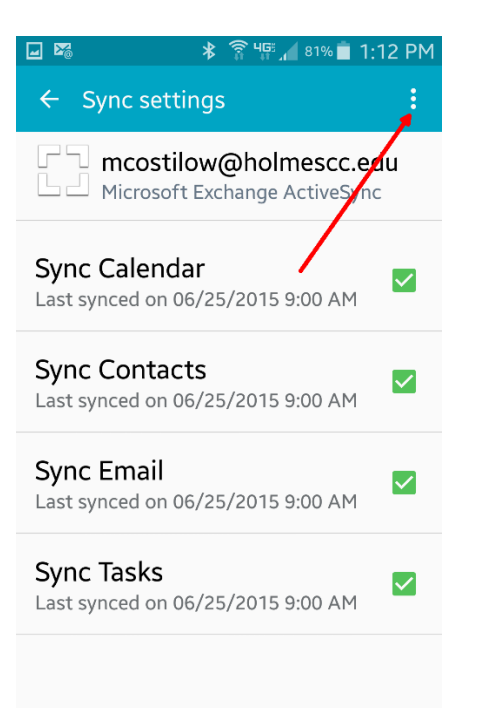

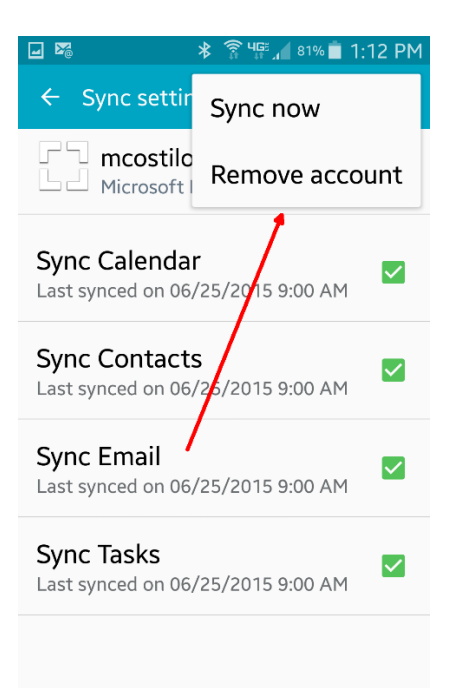

# Now back to Settings > Accounts > Add account

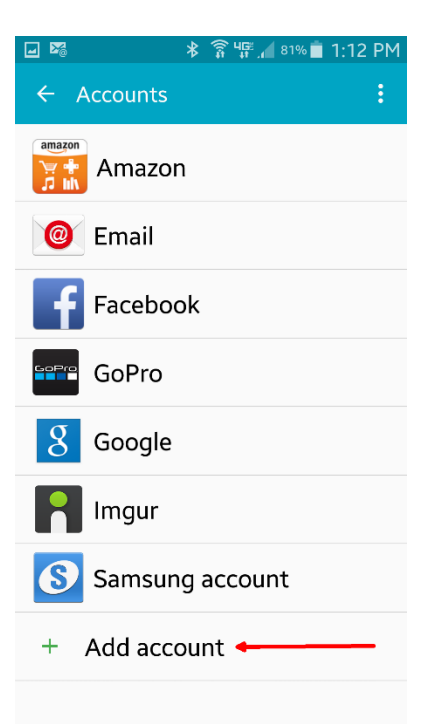

| 🖬 🏹                       | * 🛜 🕼 1:1             | 2 PM |
|---------------------------|-----------------------|------|
| Add a                     | account               |      |
| 8                         | Samsung account       | •    |
| amazon<br>Ver 📫<br>🎵 lılı | Amazon                | •    |
| 0                         | Email 🔶               | •    |
| •                         | Evernote              | •    |
| f                         | Facebook              | •    |
| 3                         | Firefox               | •    |
| 3                         | Firefox Sync (depreca | •    |
| 8                         | Google                | •    |
| GoPro                     | GoPro                 | •    |

# Choose Email

| 📟 🖬 🌠 🔺 🛜 ୩୮୮ 🔎 🖬 1:13 PM                         |  |  |  |  |  |
|---------------------------------------------------|--|--|--|--|--|
| Email accounts                                    |  |  |  |  |  |
| Configure Email for most accounts in a few steps. |  |  |  |  |  |
| mcostilow@holmescc.edu                            |  |  |  |  |  |
| •••••                                             |  |  |  |  |  |
| Show password                                     |  |  |  |  |  |
| Set as default account                            |  |  |  |  |  |
| MANUAL SETUP NEXT 🔊                               |  |  |  |  |  |
| 1 2 3 4 5 6 7 8 9 0                               |  |  |  |  |  |
| q w e r t y u i o p                               |  |  |  |  |  |
| a s d f g h j k l                                 |  |  |  |  |  |
| ↑ z x c v b n m ≪                                 |  |  |  |  |  |
| Sym 🔅 , English(US) . Done                        |  |  |  |  |  |

# Enter your Email Address and Password> Next

| - 2                           | ≱ 🛜 ୳ଙ୍କ 📶 ৪০% 🖬 1:13 PM |  |  |  |
|-------------------------------|--------------------------|--|--|--|
| ÷                             | Add email account        |  |  |  |
|                               |                          |  |  |  |
|                               | What type of account?    |  |  |  |
|                               | POP3 ACCOUNT             |  |  |  |
|                               | IMAP ACCOUNT             |  |  |  |
| MICROSOFT EXCHANGE ACTIVESYNC |                          |  |  |  |
|                               |                          |  |  |  |
|                               |                          |  |  |  |

# Choose Microsoft Exchange

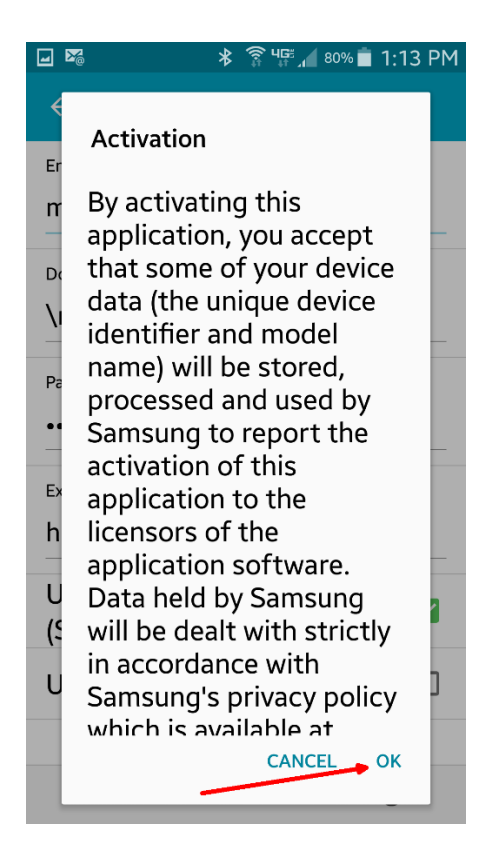

#### Тар ОК

| <b>- M</b>                                | * 🛜 🐙 🔏 80% 💼     | 1:13 PM |  |  |  |
|-------------------------------------------|-------------------|---------|--|--|--|
| ← Exchang                                 | e server settings |         |  |  |  |
| mcostilow@holmescc.edu                    |                   |         |  |  |  |
| Domain\username<br>mcostilow@holmescc.edu |                   |         |  |  |  |
| Password                                  |                   |         |  |  |  |
| Exchange server<br>outlook.offic          | ce365.com 🔶       |         |  |  |  |
| Use secure<br>(SSL)                       | connection        |         |  |  |  |
| Use client c                              | ertificate        |         |  |  |  |
| CLIE                                      | ENT CERTIFICATE   |         |  |  |  |
| NEXT 🔊                                    |                   |         |  |  |  |

Enter Full Email Address for domain\username Enter outlook.office365.com for Exchange Server Tap Next Tap OK on Activation

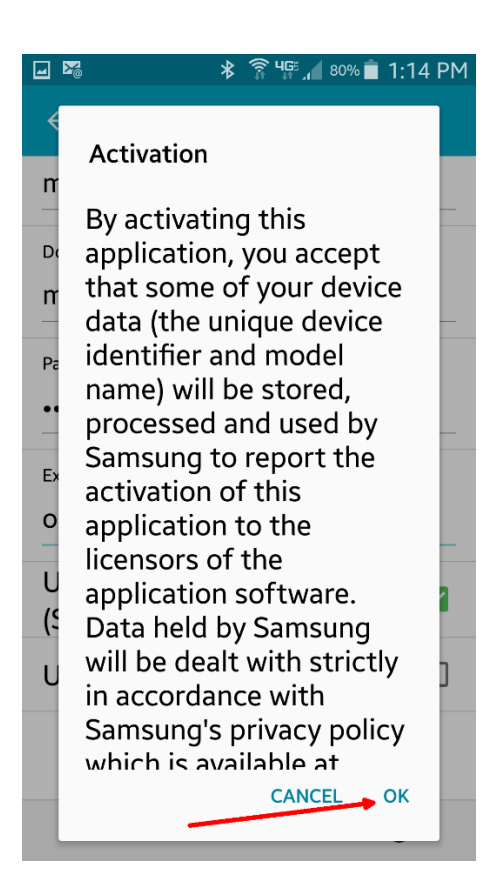

Tap **OK** on the remote security administration Tap **Next** 

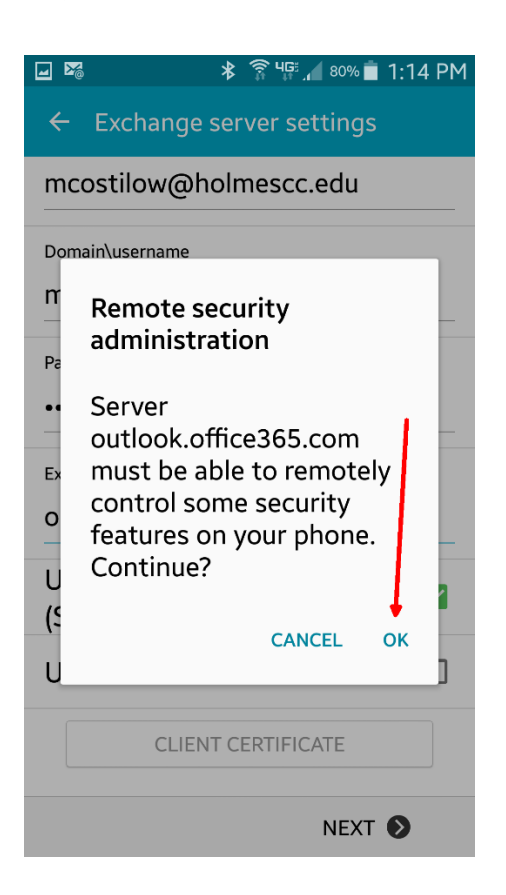

# **Optional Settings I choose**

|                            | *      | 🗊 भुङ्ग 🔏 80% 📋 | 1:14 PM |
|----------------------------|--------|-----------------|---------|
| ← Account o                | ptic   | ons             |         |
| Period to sync Email       |        |                 |         |
| 1 month 🔻                  | •      |                 |         |
| Sync schedule              |        |                 |         |
| Push 🔻                     |        |                 |         |
| Peak schedule              |        |                 |         |
| Push 🔻                     |        |                 |         |
| Emails retrieval size      |        |                 |         |
| No limit 🔻                 |        |                 | -       |
| Period to sync Calenc      | lar    |                 |         |
| All calendar 🔻             |        | ←───            | -       |
| Set as defaul <sup>.</sup> | t ac   | count           |         |
| Notify me wh<br>arrives    | nen    | email           |         |
|                            | NEXT 📎 |                 |         |

## Tap **ACTIVATE**

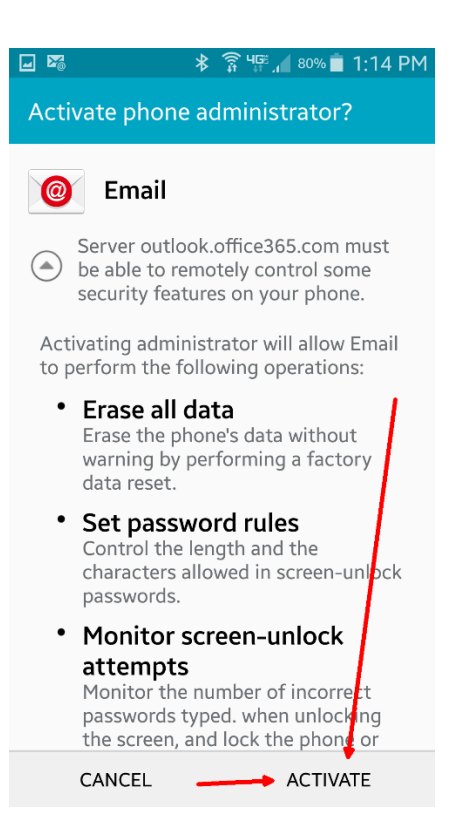

# Finish it with give it a description>tap next

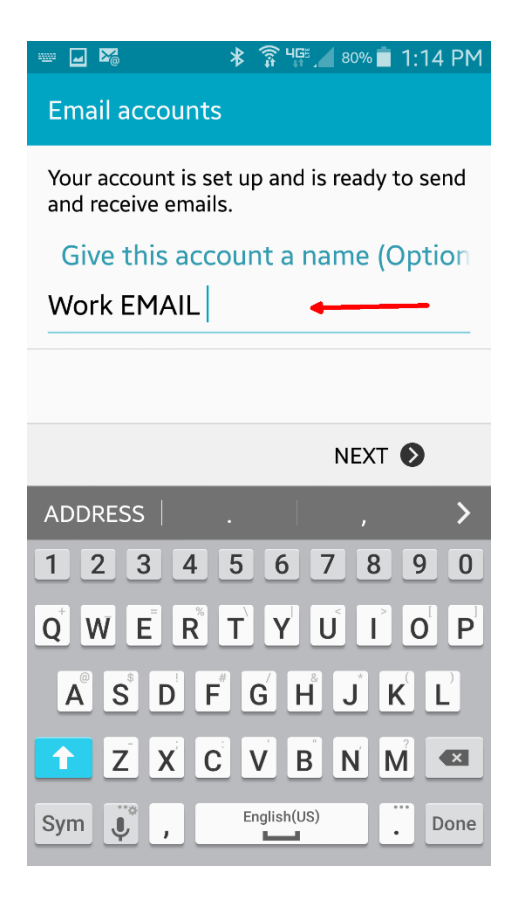